## Návod na zapnutie makier pre Excel 2007

Pri spustení Excelu 2007 by ste mali vidieť pod hlavným menu (panelom) krátky jednoriadkový oznam: *Upozornenie zabezpečenia: Makrá boli vypnuté*. (viď obr. č. 5)

| Obr. č. 5        |                                                                                        |                |           |           |            |                  |
|------------------|----------------------------------------------------------------------------------------|----------------|-----------|-----------|------------|------------------|
|                  |                                                                                        |                |           |           | Vyk        | R08 [režim kompa |
| Dor              | nov Vložiť                                                                             | Rozloženie     | strany Vz | orce Údaj | e Posúdiť  | Zobraziť         |
| <b>A</b>         | Arial                                                                                  | * 10 * A       | <br>∧ →   | = =       | Zalamov    | atitext          |
| Prilepit 💞       | $\begin{bmatrix} \mathbb{B} & \mathcal{I} & \underline{\mathbb{U}} \end{bmatrix}^{-1}$ | -              | A 🚽 🔳     | E = (# 1  | E Zlúčiť a | centrovat -      |
| Schránka 🔤       | Pís                                                                                    | mo             | Fig.      | Zaro      | ovnanie    | T <u>r</u>       |
| 117 × (21 × 1    | - 💷 -                                                                                  | ŧ.             |           |           |            |                  |
| 🥥 Upozorn        | enie zabezpečenia                                                                      | a Makrá boli   | vypnuté.  | Možnosti  |            |                  |
| dIC              | o <del>.</del> (                                                                       | f <sub>x</sub> | 00151866  |           |            |                  |
| A                | B C                                                                                    | D              | E         | F G       | Н          | l J              |
| 3<br>4<br>5<br>6 | R (M                                                                                   | Z SR)          | 8 - 99    |           | Š          | TATISTICKÝC      |

Treba kliknúť na *Možnosti*, otvorí sa nové okno, ako na obr. č. 6

| Obr. | č. | 6 |  |
|------|----|---|--|
|      |    |   |  |

| Možnosti zabezpečenia balíka Microsoft Office                                                                                                    |
|----------------------------------------------------------------------------------------------------|
| 🥥 Upozornenie zabezpečenia – makro                                                                                                    |
| Makro<br>Makrá boli vypnuté. Makrá môžu obsahovať vírusy alebo iné hrozby zabezpečenia. Tento<br>obsah nepovoľujte, ak nedôverujete zdroju tohto súboru.                                      |
| Upozornenie: Nie je možné určiť, že tento obsah pochádza z<br>dôveryhodného zdroja. Tento obsah by ste mali povoliť len v prípade, že<br>poskytuje dôležité funkcie a dôverujete jeho zdroju. |
| Ďalšie informácie                                                                                                    |
| Cesta k súboru: c:\temp\Vyk_R08.xls                                                                                                    |
| <ul> <li><u>Zabezpečiť počítač pred neznámym obsahom (odporúča sa)</u></li> <li><u>Povoliť tento obsah</u></li> </ul>                                                                         |
| Otvoriť Centrum dôveryhodnosti OK Zrušiť                                                                                                    |

Musíte vyznačiť *Povoliť tento obsah* a potvrdiť OK. Takýmto spôsobom sa povolia makrá. Menu s pridanými funkciami pre korektné tlačenie výkazu, jeho uloženie a pod. bude potom k dispozícii pod panelom (Ribbonom) *Doplnky*, resp. v angličtine *Add-Ins*, tak ako je to na obr. č. 7

Obr. č. 7

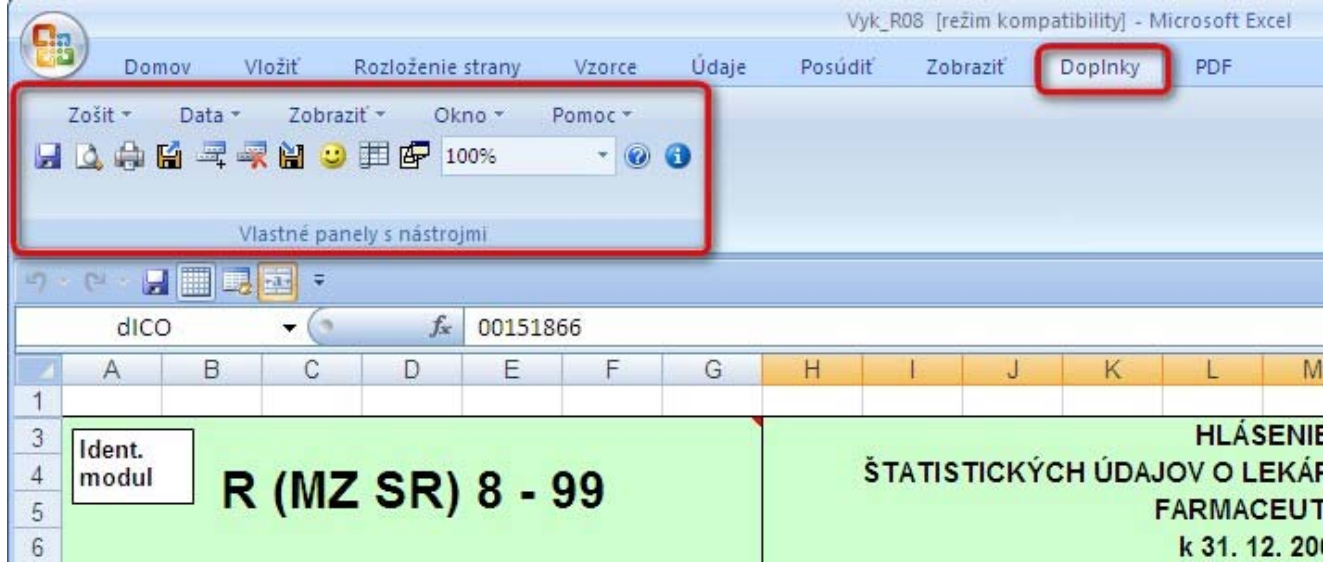

Na paneli (Ribbone) *Doplnky* je k dispozícii menu s položkami *Zošit, Data, Zobrazit', Okno, Pomoc* + nástrojový panel s ikonami. Pomocou nich je možné použiť funkcie pre korektnú tlač výkazu, uloženie pod navrhnutým názvom, ukotvenie modulov a pod...

## Čo ak nie je vidieť pri spustení Excelu 2007 oznam Upozornenie zabezpečenia, že makrá boli vypnuté?

V takom prípade treba skontrolovať nastavenia Excelu a to cez hlavné menu *Excel – Možnosti*. Po aktivácii by sa malo objaviť nasledovné okno:

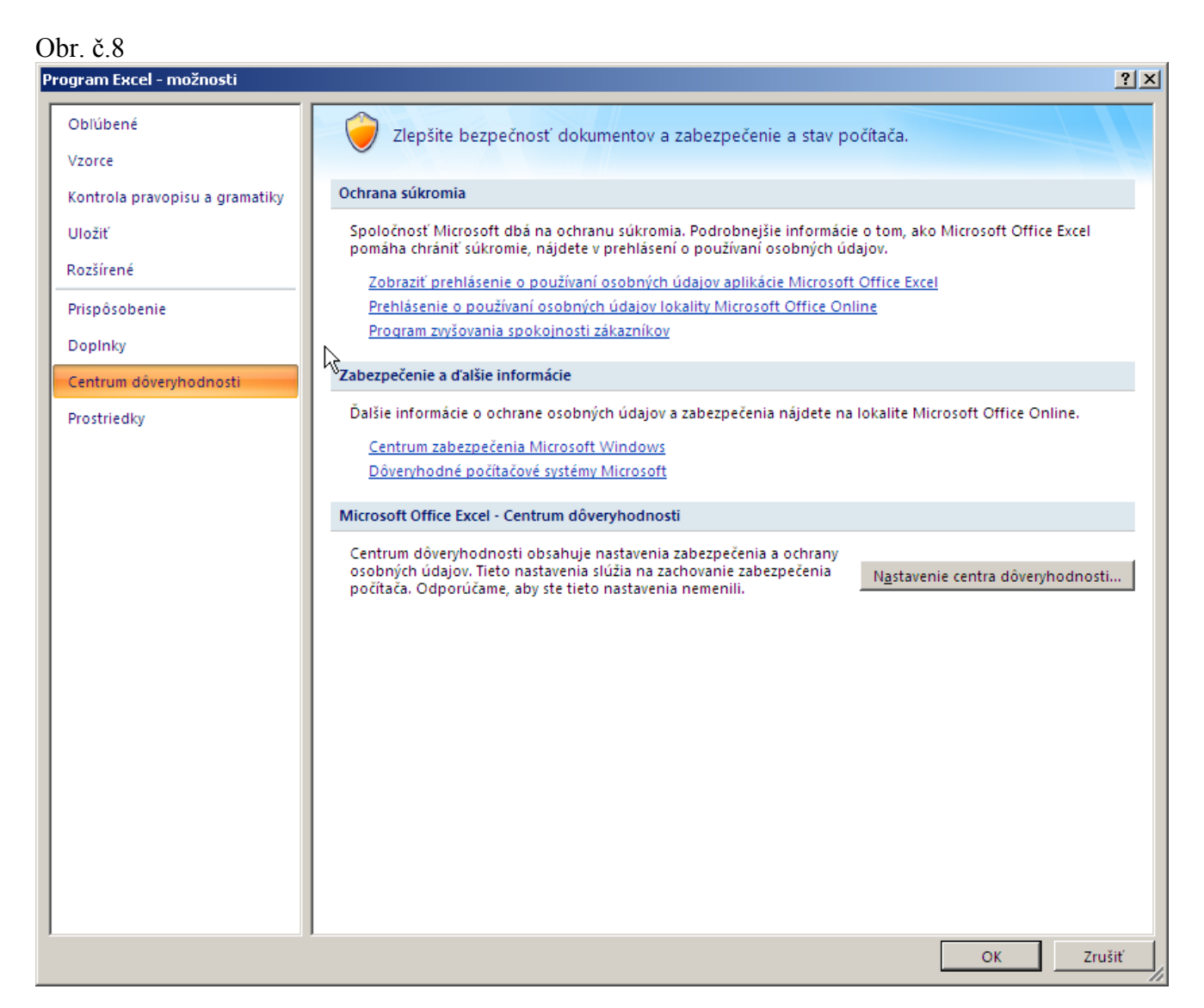

V paneli vľavo treba vybrať *Centrum dôveryhodnosti* a v pravej časti kliknúť na *Nastavenie centra dôveryhodnosti*. Po kliknutí sa objaví nové okno, v ktorom treba vybrať vľavo v paneli *Nastavenie makra* a vpravo zvoliť *Zakázať všetky makrá s oznámením*, tak ako je to na obr. č. 9.

(Pokiaľ je nastavené *Zakázať všetky makrá* bez oznámenia, nie je možné spustiť pri štarte makro. Takisto, nastavenie *Povoliť všetky makrá* nie je bezpečné, pretože potom Excel nikdy neupozorní, či zošit makro obsahuje, alebo nie. Najlepšie je preto nechať nastavené *Zakázať všetky makrá s oznámením*.)

## Obr. č. 9

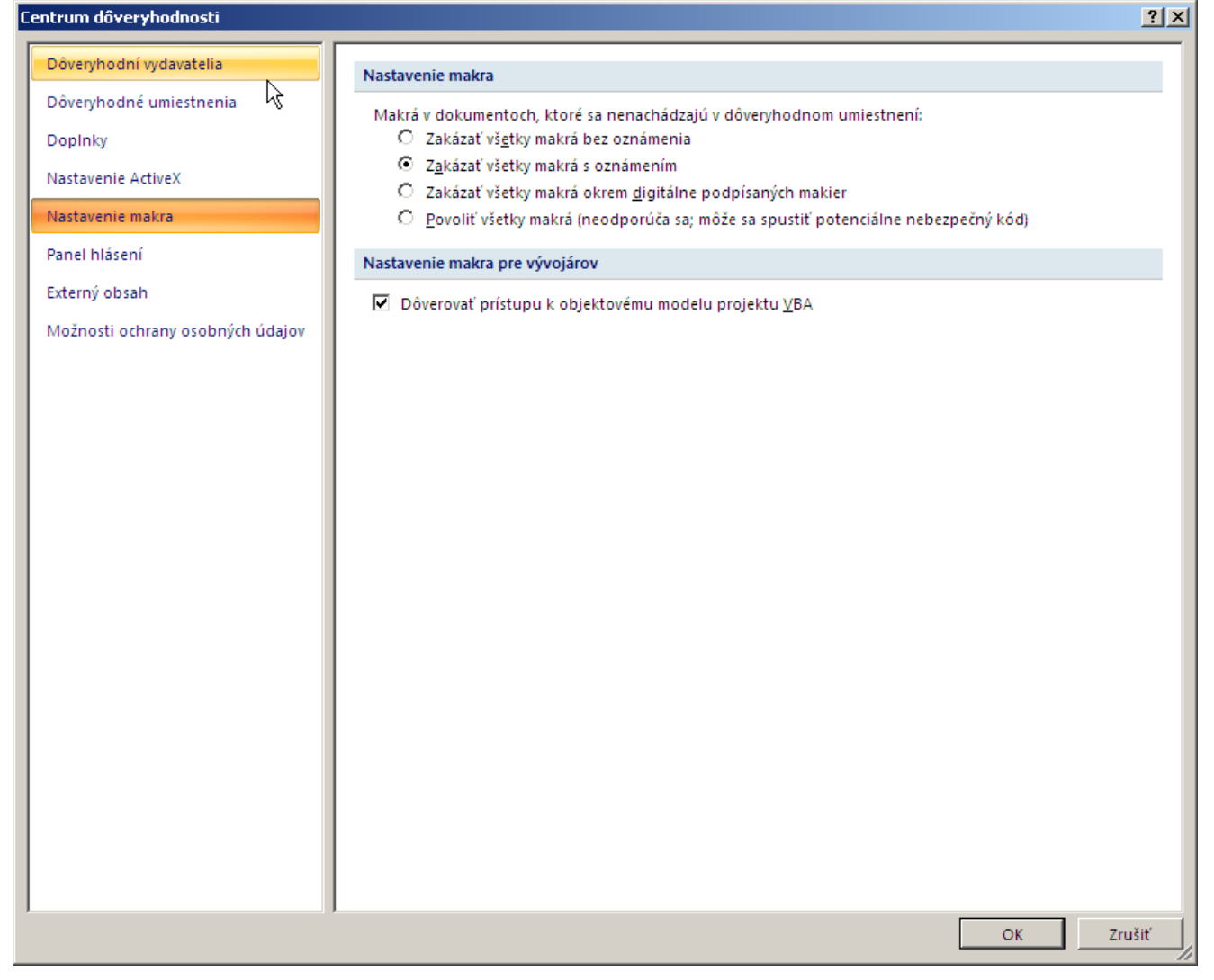

Je potrebné skontrolovať nastavenie *Panel hlásení*. Pokiaľ je nastavené *Nikdy nezobrazovať informácie o zablokovanom obsahu*, je nutné to zmeniť na *Po zablokovaní obsahu zobraziť panel hlásení vo všetkých aplikáciách*, tak ako je to na obr. č. 11.

## Obr. č. 11

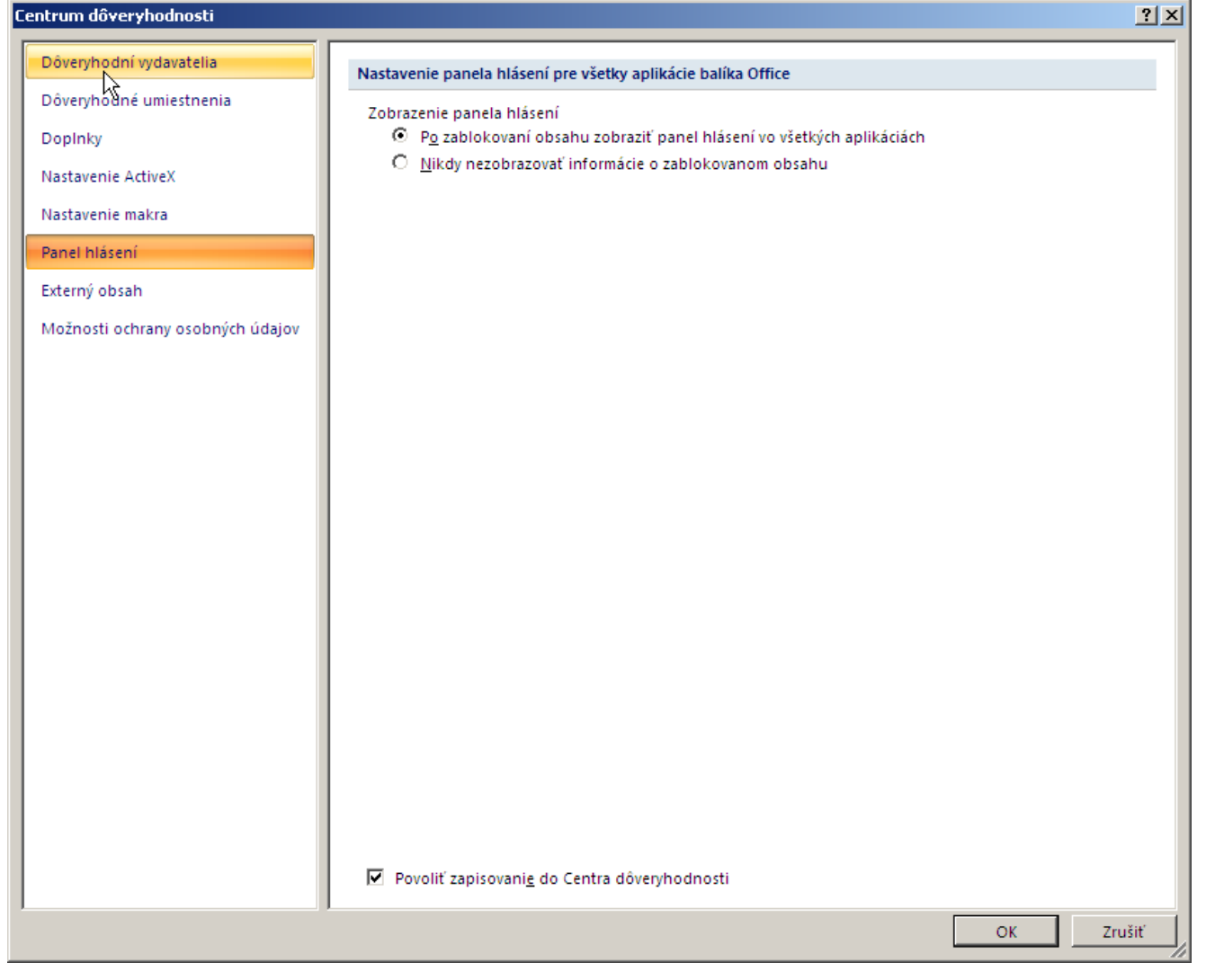

Pokiaľ je všetko nastavené, tak ako je popísané vyššie, treba reštartovať Excel. Po reštarte by sa mal objaviť oznam *Upozornenie zabezpečenia: Makrá boli vypnuté*, tak ako je to na obr. č. 5, ktoré treba zapnúť podľa obr. č. 6. V paneli *Doplnky* potom nájdeme novovytvorené menu.

© NCZI, december 2008